# MOD-BT Bluetooth with DEO Nano

Nigel Himmelreich ECE 492 – Group 2 – Winter 2015

## Introduction

The MOD-BT is a Bluetooth module by Olimex and allows serial communication between the Altera DEO Nano and a Bluetooth connected device. The module connects to the DEO Nano via the GPIO pins routed through the RS232 UART component provided [1]. The code provided uses the provided Altera RS232 library to extend it allow for strings of data to be written over Bluetooth. The setup for this module is based partially on winter 2014 G3 app note provided [2]. The code was created to interface with the provided Altera RS232 UART library [1] to simplify the task for setting up the module and sending data.

## Setup

It is assumed in this setup that the user has already created a project in Quartus and created a system in Qsys much like completed in lab #1.

#### Hardware

- 1. Provide 3.3V and GND to pins 1 and 2 of the MOD-BT respectively (the numbers are printed on the PCB to help align the connector) [3]
- Choose 2 GPIO pins and connect pins 3 (RXD) and pin 4 (TXD) of the MOD-BT. Note that the RXD pin (3) noted on the MOD-BT needs to be connected to the transmission side of the DEO Nano (uart\_0\_external\_interface\_TXD) board, and the TXD pin (4) of the MOD-BT connected to the receiving side of the DEO Nano (uart\_0\_external\_interface\_RXD).

#### Qsys

- With the existing system, add the serial component. Located under, University Program -> Communications -> RS232 UART. Leave items as default but ensure the baud rate is set to 115200. Rename the component as desired.
- 2. Connect the following:
  - a. clock\_reset to altpll\_0.c1
  - b. clock\_reset\_reset to both clk\_0.clk\_reset and nios2\_qsys\_0.jtag\_debug\_module\_reset
  - c. avalon\_rs232\_slave to nios2\_qsys\_0.data\_master
  - d. Scroll to the right and connect the interrupt
  - e. Export the external\_interface (double click the text under the export column)
- 3. Go to System-> Assign Base Addresses
- 4. Click on the Generate tab and generate the new design

#### Quartus

- 1. Edit the existing top level VHDL file to include the GPIO in the ports in the entity with:
  - GPIO\_0 : inout std\_logic\_vector(33 downto 0) := (others => 'X')
- 2. In the top level, add to the niosII\_system ports:
  - uart\_0\_external\_interface\_RXD : in std\_logic := 'X'; -- RXD
  - uart\_0\_external\_interface\_TXD : out std\_logic; -- TXD

- 3. Also in the top level, add to the niosII\_system under the u0 component ports, where X is the GPIO pin number connected to pin 4 of the MOD-BT and Y is the GPIO pin number connected to pin 3 of the MOD-BT.
  - uart\_0\_external\_interface\_RXD => GPIO\_0(X), --uart\_0\_external\_interface.RXD
  - uart\_0\_external\_interface\_TXD => GPIO\_0(Y), -- .TXD
- 4. Compile the design and upload to the DEO Nano board

#### Eclipse

- 1. Create a new project in Eclipse using the generated BSP from Quartus and using the MicroC/OS Hello World as the template.
- 2. Download and copy to the project directory the btSerial.c and btSerial.h found with this app note to the project folder.
- 3. (optional) You may need to rebuild the project includes index by right-click project folder, select index and then rebuild to find the rs232 library.

## Software API

Below if the function calls created to allow for easier interfacing with the Bluetooth module as defined the btSerial.c & .h files.

- singleWrite
  - o Inputs:
    - alt\_u8 c

Single character to be sent to the device

- alt\_up\_rs232\_dev \* serial\_bt Connection to device
- Outputs:
  - none
- Disables reading, checks for space in the device FIFO queue and writes the character to the queue to be sent to the device
- multiWrite
  - Inputs:
    - char data[] String to be sent to the device
    - alt\_up\_rs232\_dev \* serial\_bt Connection to device
  - Outputs:
    - none

char device[]

char name[]

- Disables reading and sends entire string character by character to the device using the singleWrite function
- initDevice
  - o Inputs:

Device name found in system.h for the module

• Outputs:

- alt\_up\_rs232\_dev \* serial\_bt
   Connection to device
- Initializes the connection to the device with the given device name
- setupModule
  - Inputs:

-

- alt\_up\_rs232\_dev \* serial\_bt
   Connection to device
  - String for name of Bluetooth connection
  - char pin[] String for the pin for the Bluetooth connection

- Outputs:
  - None
- Setups the module to enter command mode, sets the name, disables echo (module sending back any commands given), allows auto connections, sets the Bluetooth pin, and then starts the server to respond to connections

## Sample Code

After following the above steps to setup the project, using the existing Hello World MicoC/OS example provided, the following code can be used in one of the default tasks created. This program loops sending 0 to 100 to the Bluetooth connected device.

```
#include <stdio.h>
#include <stdint.h>
#include "includes.h"
#include "altera_up_avalon_rs232.h"
#include "altera_up_avalon_rs232_regs.h"
#include "btSerial.h"
/*
 * Task for the Bluetooth functionality
 * Inits the Bluetooth module and sends commands as needed.
 */
void task_bt(void* pdata) {
      printf("Start bt task\n");
      //Init the connection to the Bluetooth unit (MOD-BT) over serial
      alt_up_rs232_dev * serial_bt = initDevice(UART_0_NAME);
      //Where G2 M15 is the name and 2000 is the pin, change as necessary
      setupModule(serial_bt, "AT+BTLNM=\"G2 M15\"\r", "AT+BTPIN=\"2000\"\r");
      //Delay start of data from connection (adjust or remove with testing)
      printf("Wait for delay\n");
      OSTimeDlyHMSM(0, 0, 30, 0);
      printf("End of delay\n");
      //Testing, loop through and send 0 to 100
      int i = 0;
      char c[10];
      while (1) {
             sprintf(c, "%d\n", i);
             multiWrite(c, serial_bt);
             i++;
             OSTimeDlyHMSM(0, 0, 1, 0);
             if (i > 100)
                    i = 0;
      }
}
```

### Sources

[1] Altera, CA, USA. *RS232 UART Core for Altera's DE2/DE1 Boards* (2006). [Online]. Available: ftp://<u>ftp.altera.com/up/pub/University\_Program\_IP\_Cores/RS232.pdf</u> Accessed on: March 1, 2015.

[2] K.Y. Lau, *Tutorial of Interfacing with RS232 UART*. University of Alberta, Edmonton, AB, CAN. [Online]. Available:

https://www.ualberta.ca/~delliott/local/ece492/appnotes/2014w/G3\_UART\_Interface/G3\_UART\_Appn ote\_V2.pdf Accessed on: March 1, 2015.

[3] Olimex, Bulgaria. *MOD-BT development board*. (2009) [Online]. Available: <u>https://www.olimex.com/Products/Modules/RF/MOD-BT/resources/MOD-BT.pdf</u> Accessed on: March 1, 2015.